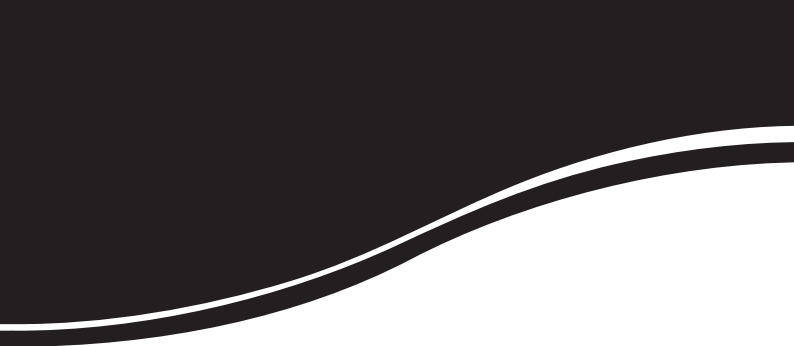

# intelbras VIP DM1MIRVE

GUIA DE INSTALAÇÃO

## Intelbras VIP DM1MIRVF

#### Modelo VIP DM1MIRVF

Parabéns, você acaba de adquirir um produto com a qualidade e segurança Intelbras.

A IP Intelbras VIP DM1MIRVF é uma câmera de segurança com resolução Megapixel e alta definição de imagens para sistemas de monitoramento e vigilância por vídeo IP.

A VIP DM1MIRVF pode ser utilizada com os sistemas de CFTV Intelbras para um monitoramento seguro, estável e integrado. Esta câmera IP foi desenvolvida para suportar redes com endereços da nova geração de IPs, o IPvó. Possibilitando assim que o cliente Intelbras possa atualizar sua rede para esta nova tecnologia sem se preocupar com suas câmeras IPs. Sua instalação e gerenciamento podem ser feitos através de interface web de forma rápida e fácil.

## Índice

| Produto                       | 4             |
|-------------------------------|---------------|
| Visão lateral direita         | 4             |
| Visão lateral esquerda        | 4             |
| Visão interna                 | 4             |
| Instalação                    | 5             |
| Software Intelbras IP-UTILITY | <b>6</b><br>8 |
| Termo de garantia             |               |

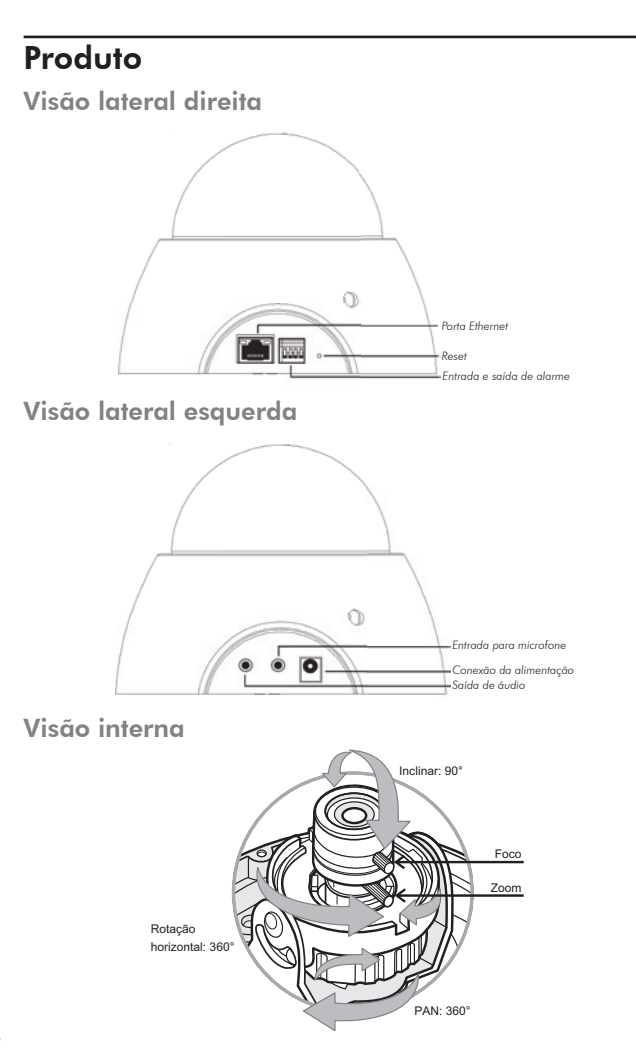

### Instalação

Para fazer a instalação física do produto siga o procedimento:

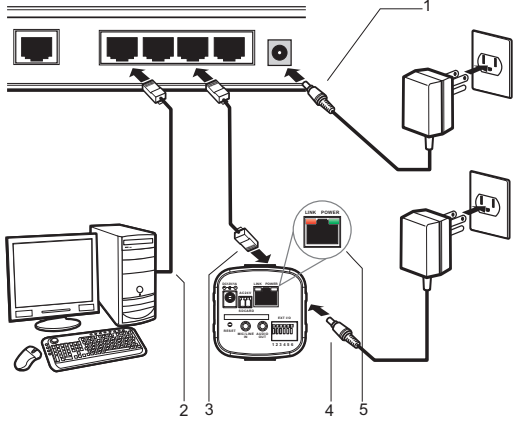

Cenário de instalação - Imagens ilustrativas

- 1. Certifique-se de que seu switch esteja devidamente ligado;
- Verifique se o seu computador está ligado ao switch através de um cabo Ethernet;
- Conecte uma das extremidades do cabo de rede na porta Ethernet do switch e a outra extremidade na porta Ethernet do dispositivo;
- 4. Conecte a fonte de alimentação na entrada de energia de seu dispositivo;
- 5. Verifique se os LEDs no conector RJ45 atrás do dispositivo estão acesos.

### Software Intelbras IP-UTILITY

1. Insira o CD no drive de CR-ROM do seu computador;

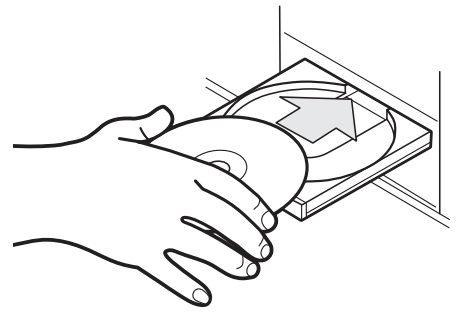

Inserção de CD

 Aguarde o CD executar-se automaticamente, caso isto não ocorra, abra o gerenciador de arquivos e dê um duplo clique no ícone do CD e em seguida no ícone Intelbras IP-Utility;

| Unidade de DVD-RW (D.)        |                                                |                    |                 |                      | a x |
|-------------------------------|------------------------------------------------|--------------------|-----------------|----------------------|-----|
| Computador •                  | <ul> <li>Pesquisar Bonjour v1.0.0.4</li> </ul> |                    |                 |                      |     |
| Organizar 💌 Incluir na biblio |                                                | E • 0              | 0               |                      |     |
| 0 🛊 Favoritos                 | Nome -                                         | Data de medificaç- | Tipo            | Tamanho              |     |
|                               | 🖂 IP Usiley                                    | 15/02/201214:35    | Aplicative      | 3.262 KB             |     |
| 🕫 🥁 Biblioteces               | T Manual VIP_BL1.3MER/F_01-12 site             | 04/04/201210-51    | Adobe Acrobet D | 2.428 KB             |     |
|                               | Manual VIP_BX1M_01-L2 site                     | 04/04/201210-51    | Adobe Acrobet D | 2.438 KB             |     |
| E 🛤 Computador                | T Manual VIP_8X2M_01-L2 site                   | 04/04/201210-51    | Adobe Acrobat 0 | 2.438 KB             |     |
|                               | T Manual VIP_CB1M_01-12 site                   | 04/04/201210:51    | Adobe Acrobat D | 2.438 KB             |     |
| 🗷 🗣 Rede                      | Manual VIP_DMI_MIRVF_01-12 ske                 | 04/04/201210:51    | Adobe Acrobat D | 2.438 KB             |     |
|                               | To Manual VIP_DMQMIRVF_01-12 ste               | 04/04/2012 10:51   | Adobe Acrobat D | 2.438 KB             |     |
|                               | 🙀 Sistema Intelgente de Monitoramento          | 01/06/2010/05:17   | Pacote do Windo | 11.630 KB            |     |
| 1 item                        |                                                |                    | FT 🗴 🙀          | ə () 1051<br>04,01/2 | 012 |

Diretório Intelbras IP Utility

 Será apresentada a página de boas-vindas do Software Intelbras IP-Utility, conforme a figura a seguir;

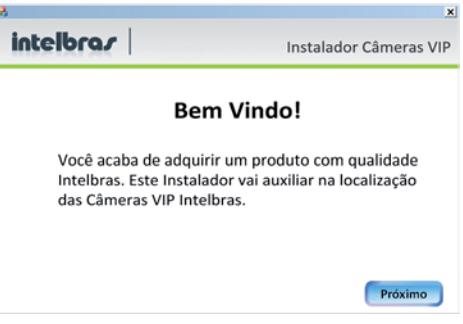

Tela inicial Intelbras IP Utility

 Clique em Próximo após certificar-se que todos os requisitos enumerados estejam confirmados;

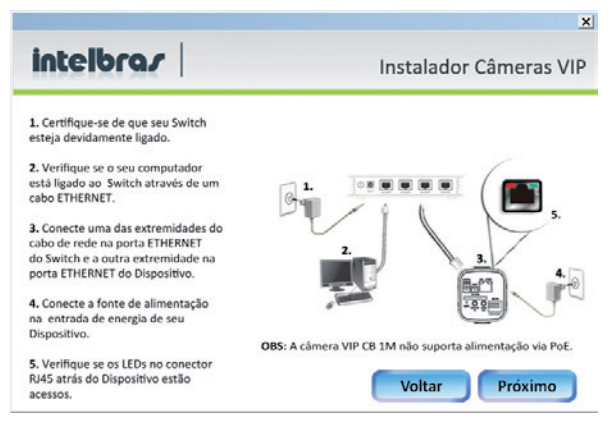

Tela de requisitos Intelbras IP Utility

 Clique em Próximo. A janela a seguir lista todas as câmeras IPs Intelbras que se encontram na mesma rede física em que seu computador esta conectado;

| N. | Endereço IP | Endereço MAC      | Nome Modelo       |  |
|----|-------------|-------------------|-------------------|--|
| 1  | 10.1.22.82  | ac:01:12:01:80    | VIP CO IM         |  |
| -  | 10.1.22.79  | 00.15.01.00.24.31 | VIP CHILDRING     |  |
| -  | 10.1.22.00  | 00. 2010 10010-1  | the contention of |  |
|    |             |                   |                   |  |
|    |             |                   |                   |  |
|    |             |                   |                   |  |
|    |             |                   |                   |  |
|    |             |                   |                   |  |
|    |             |                   |                   |  |

Lista de câmeras Intelbras IP Utility

Caso deseje verificar as informações que constam na janela anterior clique em Voltar.

Esta janela apresenta três parâmetros de cada câmera encontrada: Endereço IP, Endereço MAC e Nome do Modelo Intelbras. Caso não sejam listadas as câmeras na janela clique em Procurar para que o software busque pelas câmeras na rede.

#### Autenticação

- Para acessar o dispositivo na página web dê um duplo clique na câmera desejada;
- Uma janela de diálogo solicitará um nome de usuário e uma senha. O usuário e senha padrão do Administrador são respectivamente admin/ admin.

**Obs.:** o usuário pode escolher lembrar a senha para acessos futuros. Esta prática não é recomendada quando a câmera for acessada de um computador público.

| Segurança do Windows 🛛 🗙                                                                                                    |                            |  |  |  |
|----------------------------------------------------------------------------------------------------|----------------------------|--|--|--|
| O servidor 10.1.22.89 em NetworkCamera VIP DM1MIRVF requer um nome<br>de usuário e uma senha.                                                         |                            |  |  |  |
| Aviso: este servidor está solicitando o envio do nome de usuário e da<br>senha de um modo sem segurança (autenticação básica, sem conexão<br>segura). |                            |  |  |  |
|                                                                                                    |                            |  |  |  |
|                                                                                                    | Nome de usuário            |  |  |  |
|                                                                                                    | Senha                      |  |  |  |
|                                                                                                    | Lembrar minhas credenciais |  |  |  |
|                                                                                                    |                            |  |  |  |
|                                                                                                    | OK Cancelar                |  |  |  |

Caixa de diálogo para Autenticação

 Após a autenticação será apresentada a página principal da câmera IP VIP DM1MIRVF, conforme figura a seguir:

|               |                     |                   |                     |                |            | Configuração |
|---------------|---------------------|-------------------|---------------------|----------------|------------|--------------|
| Visualizar    |                     |                   | 2012/01/02 17:04:26 | H.264 1280x800 | Playing Br | - 🕴 🕨 ć      |
| Canais        |                     | Stream 1 💌        |                     |                |            |              |
| Protocolo     |                     | HTTP .            |                     |                |            |              |
| Paret         | Gravação            | Fota              | -                   |                | 11         |              |
| Zoom digital  | Espehar             | Rotecionar 180    |                     |                | 11         |              |
| Tamanito real | Tela chela          | Detecção de movim | 100                 |                | 150 1      | 11           |
| Wu/e          | Falar               | Pedrãe            | and the second      |                | 1 A A      | 18 1         |
| * -           | Eriho               | - *               |                     |                |            |              |
| • -           | 'obaese naina de so | n.<br>            |                     |                |            |              |

Página principal de visualização

Para obter acesso a características específicas da câmera clique em Configurações.

### Termo de garantia

Para a sua comodidade, preencha os dados abaixo, pois, somente com a apresentação deste em conjunto com a nota fiscal de compra do produto, você poderá utilizar os benefícios que lhe são assegurados.

| Nome do cliente:       |              |  |  |  |
|------------------------|--------------|--|--|--|
|                        |              |  |  |  |
| Assinatura do cliente: |              |  |  |  |
|                        |              |  |  |  |
| N° da nota tiscal:     |              |  |  |  |
|                        |              |  |  |  |
| Data da compra:        |              |  |  |  |
| Modelo                 | Nº de série: |  |  |  |
| Modelo.                | it de selle. |  |  |  |
| Revendedor:            |              |  |  |  |
|                        |              |  |  |  |

Fica expresso que esta garantia contratual é conferida mediante as seguintes condições:

- 1. Todas as partes, peças e componentes do produto são garantidos contra eventuais defeitos de fabricação que porventura venham a apresentar, pelo prazo de 1 (um) ano, sendo este prazo de 3 (três) meses de garantia legal mais 9 (nove) meses de garantia contratual, contado a partir da data de entrega do produto ao Senhor Consumidor, conforme consta na nota fiscal de compra do produto, que é parte integrante deste Termo em todo território nacional. Esta garantia contratual implica na troca gratuita das partes, peças e componentes que apresentarem defeito de fabricação, além da mão-de-obra utilizada nesse reparo. Caso não se ja constatado defeito de fabricação, e sim defeito(s) proveniente(s) de uso inadequado, o Senhor Consumidor arcará com estas despesas.
- 2. Constatado o defeito, o Senhor Consumidor deverá imediatamente comunicar-se com o Serviço Autorizado mais próximo que consta na relação oferecida pelo fabricante somente estes estão autorizados a examinar e sanar o defeito durante o prazo de garantia aqui previsto. Se isto não for respeitado esta garantia perderá sua validade, pois o produto terá sido violado.
- Na eventualidade do Senhor Consumidor solicitar o atendimento domiciliar, deverá encaminhar-se ao Serviço Autorizado mais próximo para

consulta da taxa de visita técnica. Caso seja constatada a necessidade da retirada do produto, as despesas decorrentes, transporte, segurança de ida e volta do produto, ficam sob a responsabilidade do Senhor Consumidor.

4. A garantia perderá totalmente sua validade se ocorrer qualquer das hipóteses a seguir: a) se o defeito não for de fabricação, mas sim, ter sido causado pelo Senhor Consumidor ou terceiros estranhos ao fabricante; b) se os danos ao produto forem oriundos de acidentes, sinistros, agentes da natureza (raios, inundações, desabamentos, etc.), umidade, tensão na rede elétrica (sobretensão provocada por acidentes ou flutuações excessivas na rede), instalação/uso em desacordo com o Manual do Usuário ou decorrente do desgaste natural das partes, peças e componentes; c) se o produto tiver sofrido influência de natureza química, eletromagnética, elétrica ou animal (insetos, etc.); d) se o número de série do produto houver sido adulterado ou rasurado; e) se o aparelho houver sido violado.

Sendo estas condições deste Termo de Garantia complementar, a Intelbras S/A reserva-se o direito de alterar as características gerais, técnicas e estéticas de seus produtos sem aviso prévio.

O processo de fabricação deste produto não está coberto pelo sistema de gestão ambiental da Intelbras.

Todas as imagens deste documento são ilustrativas.

Intelbras S/A — Indústria de Telecomunicação Eletrônica Brasileira Rodovia BR 101, km 213 - Área Industrial - São José/SC - 88104-800 Fone: (48) 3281 9500 - Fax: (48) 3281 9505 - www.intelbras.com.br

01/12

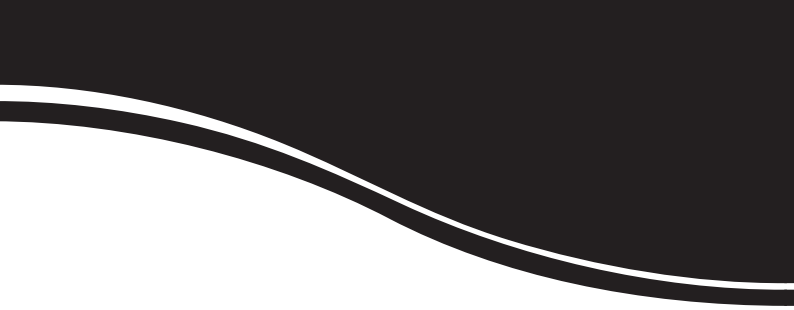

## intelbra*s*

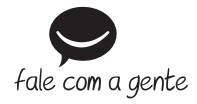

#### **SUPORTE A CLIENTES**

Para informações: (48) 2106 0006 Para sugestões, reclamações e rede autorizada: 0800 7042767 suporte@intelbras.com.br

Horário de atendimento Segunda a sexta-feira: das 8 às 20 h | Sábado: das 8 às 18 h